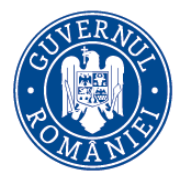

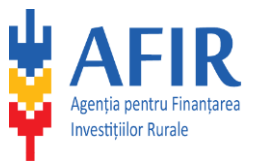

# MANUAL DE UTILIZARE APLICAȚIE

Baza de Date cu Prețuri de Referință

**Rol: Trader** 

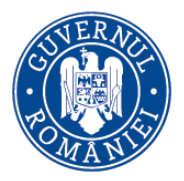

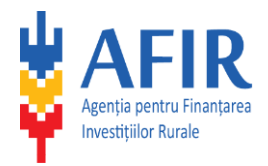

## Cuprins

| D  | ESCRIE  | RE GEN    | NERALA                         | 3 |
|----|---------|-----------|--------------------------------|---|
|    | Definiț | ții, acro | onime și abrevieri             | 3 |
| 1. | PRE     | ZENTA     | RE APLICAȚIE                   | 4 |
|    | 1.1.    | Cont      | nou                            | 4 |
|    | 1.2.    | Auten     | ntificare                      | 6 |
|    | 1.3.    | Cauta     | are prețuri de referință       | 9 |
|    | 1.4.    | Contu     | ul meu1                        | 0 |
|    | 1.4.    | 1. C      | Detalii cont1                  | 0 |
|    | 1.4.    | 1.1.      | Informații suplimentare1       | 0 |
|    | 1.4.    | 1.2.      | Schimbă parola1                | 1 |
|    | 1.4.    | 2. N      | Mărci asociate1                | 1 |
|    | 1.5.    | Eleme     | ente1                          | 4 |
|    | 1.5.    | 1. E      | Element nou                    | 4 |
|    | 1.5.    | 2. E      | Elementele mele                | 5 |
|    | 1.5.    | 3. F      | Promoțiile mele                | 6 |
|    | 1.6.    | Inform    | nații din ghid1                | 8 |
|    | 1.6.    | 1. I      | nformații modificare elemente1 | 8 |
|    | 1.6.    | 2. I      | nformații indexare elemente1   | 9 |

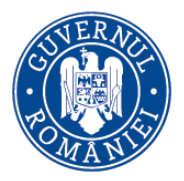

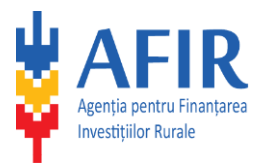

#### DESCRIERE GENERALA

Prin baza de date cu prețuri de referință (BDPR) pentru mașini, utilaje și echipamente specializate, Agenția pentru Finanțarea Investițiilor Rurale (AFIR) faciliteaza accesul solicitanților de fonduri europene la informații, în acelasi timp simplificând procedura de achiziție. Elementele care se găsesc în această baza de date vor putea fi achiziționate de către beneficiarii PNDR, în mod direct, fără a mai parcurge nicio altă procedură de achiziție.

În cadrul bazei de date urmează a fi incluse mașini, utilaje și echipamente specializate specifice măsurilor finanțate prin PNDR 2014-2020.

Prezența unui element în Baza de Date oferă informații privind gradul de echipare și prețul de referință fără să se asigure eligibilitatea acestuia în cadrul proiectelor.

| Acronim           | Descriere                                                                                                    |
|-------------------|----------------------------------------------------------------------------------------------------|
| AFIR              | Agenția pentru Finanțarea Investițiilor Rurale                                                                                                    |
| BDPR              | Baza de Date cu Prețuri de Referință                                                                                                    |
| Element           | Element – fiecare masină, utilaj sau echipament agricol identificabil în baza de<br>date cu prețuri de referință                                    |
| Pret de referinta | Valoare maximă acceptată pentru un anumit element                                                                                                   |
| Sablon            | Fișa tehnică definește Dotările standard obligatorii pentru elementul asociat.                                                                      |
| Trader            | Persoana angajată în vânzarea și cumpărarea de active pe piața financiară, fie pentru el însuși sau în numele altei persoane sau a unei instituții. |
| U.M.              | Unitate de măsură                                                                                                    |

DEFINIȚII, ACRONIME ȘI ABREVIERI

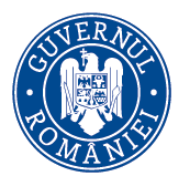

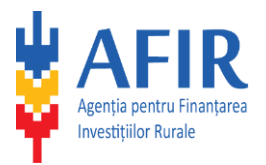

### 1. PREZENTARE APLICAȚIE

#### 1.1. Cont nou

Aplicația poate fi accesata în 2 moduri:

- Se acceseaza portalul AFIR (<u>http://afir.info</u>), din meniul de bază al portalului selectează Informații utile, apoi secțiunea destinată Bazei de Date cu Prețuri de Referință și opțiunea BAZA DE DATE PREȚURI DE REFERINȚĂ pt. mașini, utilaje și echipamente specializate;
- 2. De pe pagina principală a portalului AFIR, se aceseaza butonul "Baza de date Prețuri de Referință"

Utilizatorii cărora li s-a facut cont și care au primit un e-mail în acest sens, trebuie sa confirme înregistrarea și să își reseteze parola la prima utilizare.

Pentru utilizatorii noi ai Bazei de Date cu Prețuri de Referință, crearea unui cont nou se începe cu accesarea butonului **Cont nou**, din colțul sus-dreapta a paginii.

|                      | Ministerul Agriculturii și Dezvoltării Rurale<br>AGrenția<br>impreună creștem<br>satul românesc<br>Mentru Fil<br>Investițiil<br>Rurale | nanțarea<br>or | A | 3 | Autentificare         Cont nou           Zonă dedicată trader-ilor         Manual de utilizare |
|----------------------|----------------------------------------------------------------------------------------------------|----------------|---|---|------------------------------------------------------------------------------------------------|
| PREȚURI DE REFERINȚĂ | Căutarea se va face în toata baza de dat                                                                                               | e online.      |   |   |                                                                                                |
|                      | Diviziune<br>Toate 🗸                                                                                                    | Categorie      | ~ |   |                                                                                                |
|                      | Grupă<br>Toate                                                                                                    | Subcategorie   | ~ |   |                                                                                                |
|                      | Clasă<br>Toate                                                                                                    |                |   |   |                                                                                                |
|                      | 181FD<br>Regenerați capicha<br>Introduceți simbolurile de mai sus                                                                      |                |   |   |                                                                                                |
|                      | Captcha                                                                                                    |                |   | _ |                                                                                                |
|                      | Q, Caută                                                                                                    |                |   | × | Resetează filtre Căutare avansată                                                              |

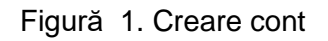

Trader-ul completează datele necesare pentru înregistrarea în **Baza de Date cu Prețuri de Referință a AFIR**, pentru a avea posibilitatea de a înscrie elemente.

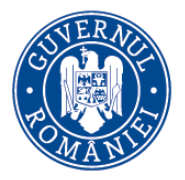

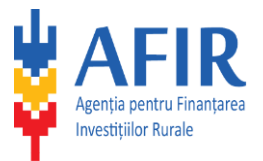

| INFO | DMATI       | I CONT | NOU  |
|------|-------------|--------|------|
|      | izinite i i | CONT   | 1400 |

| Nume utilizator (enail)*     Denumine trader*       [                                                                                                    |
|----------------------------------------------------------------------------------------------------|
| Image: Section of Section of Sect           |
| Parolä* Confirmare parolä*                                                                                                    |
| Parola trabuie să aibă minim 6 caractere, o literă mare, o literă mică, o cifră (0-9) și cel puțin un caracter diferit de litere și cifre   Date de contact reprezentant legal   Nume *                                                                                                    |
| Parola trebule să albă minim 6 caractere, o literă mare, o literă mică, o cifră (0-9) și cel puțin un caracter diferit de<br>Itere și cifre Date de contact reprezentant legal Nume*  Date de contact firmă Adresa firmel*  CUI/CIF* Telefon / Fax*  Email# Wabrize                                                                                                    |
| Date de contact reprezentant legal     Nume*        Prenume*     Date de contact firmă     Adresa firmel*     CUI/CIF*     Telefon / Fax*     Email*     Wabring                                                                                                    |
| Nume* Prenume*                                                                                                    |
| Date de contact firmă     Adresa firmel*     CUI/CIF*     Telefon / Fax*     Email*     Webrite                                                                                                    |
| Date de contact firmă  Adresa firmei*  CUI/CIF* CUI/CIF* |
| Date de contact firmă  Adresa firmei*  CUI/CIF*  Fenalit*  Kebice  Kebice                                                                                                    |
| Adresa firmei*   CUI / CIF*   Telefon / Fax*                                                                                                    |
| CUI/CIF* Telefon/Fax*                                                                                                    |
| CUI/CIF*         Telefon / Fax*                                                                                                    |
| Email Makita                                                                                                    |
| Email* Website                                                                                                    |
| Liner Webste                                                                                                    |
|                                                                                                    |
| Adresa de email a firmei Exemplu: http://adresa.ro                                                                                                    |
| 9 <b>D2B</b> 0                                                                                                    |
| Regenerati captha                                                                                                    |
| Captcha                                                                                                    |
| III Sunt de acord cu termenii si conditiile AFIR                                                                                                    |
| Sunt de acord cu prelucrarea datelor mele cu caracter personal în vederea notificărilor ulterioare realizate de AFIR, în procesul de contractare a proiectului și în procesul de monitorizare a acestuia pentru asigurarea transparenței gestionării fondurilor europene.                                                                                                    |

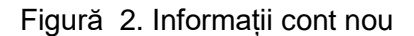

Se vor completa urmatoarele câmpuri:

- secțiune Detalii utilizator Nume utilizator (e-mail), Denumire trader, Parola și Confirmare parola (toate câmpurile sunt obligatorii)
- \* secțiune Date de contact reprezentant legal Nume și Prenume (toate câmpurile sunt obligatorii)
- \* secțiune Firma Adresa firmei, CUI / CIF, Telefon / Fax, E-mail (toate câmpurile sunt obligatorii)
- \* câmpul Website este opțional (dacă se completează se va face obligatoriu cu http://)

După crearea contului, câmpurile vor putea fi modificate, cu excepția câmpurilor Nume utilizator (e-mail) și CUI/CIF, care nu vor putea fi modificate.

După completarea câmpurilor de înregistrare a noului cont se vor introduce datele din secțiunea **Cod Captcha**, în câmpul de tip text.

| 9D2B0                                                    |  |
|----------------------------------------------------------|--|
| Regenerați captcha<br>Introduceți simbolurile de mai sus |  |
| Captcha                                                  |  |

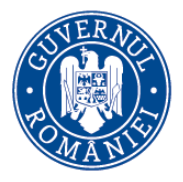

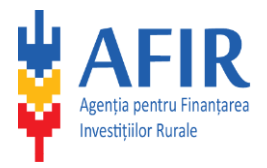

Figură 3. Cod Captcha

Daca codul Captcha nu este vizibil se va accesa butonul Refresh pentru generarea altui cod.

Dupa introducerea tuturor datelor în pagina Informații cont nou, se bifeaza butoanele **Sunt de acord cu** termenii și conditiile AFIR și Sunt de acord cu prelucrarea datelor mele cu caracter personal în vederea notificărilor ulterioare realizate de AFIR, în procesul de contractare a proiectului și în procesul de monitorizare a acestuia pentru asigurarea transparenței gestionării fondurilor europene, și se accesează butonul **Creeaza cont**.

Se afișează următorul mesaj:.

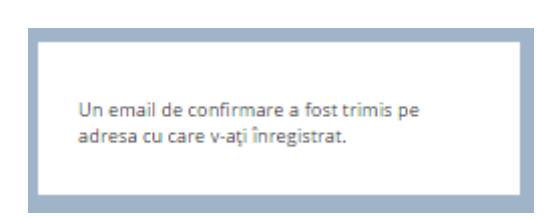

Figură 4. E-mail confirmare

### 1.2. Autentificare

Trader-ul acceseaza portalul **AFIR**, apoi secțiunea destinată **Bazei de Date cu Prețuri de Referință**. Se afișează pagina **Autentificare**. În portal se pot autentifica atât utilizatorii existenti cât și utilizatorii noi.

Utilizatorii noi ai aplicației Bazei de Date cu Prețuri de Referință, care nu au un cont, vor accesa butonul **Cont nou**, din colțul dreapta-sus a paginii.

|                                                        | Montane Agenciate is Devended Rakes<br>Provide Agenciate is Devended Rakes<br>Provide Age | Autentificare<br>Zonă dedicată trader-ilor<br>Manual de utilizare |
|--------------------------------------------------------|----------------------------------------------------------------------------------------------------|-------------------------------------------------------------------|
|                                                        |                                                                                                    |                                                                   |
| Căutarea se va face în toata baza de date online.      |                                                                                                    |                                                                   |
|                                                        |                                                                                                    |                                                                   |
| Diviziune                                              | Categorie                                                                                                    |                                                                   |
| Toate                                                  | Toste •                                                                                                    |                                                                   |
| Grupă                                                  | Subcategorie                                                                                                    |                                                                   |
| Toate                                                  | Toste •                                                                                                    |                                                                   |
| Clasă                                                  |                                                                                                    |                                                                   |
| Toate                                                  |                                                                                                    |                                                                   |
| Regenerat captola<br>Introducet simbolarile de mai sus |                                                                                                    |                                                                   |
| Captcha                                                |                                                                                                    |                                                                   |
| Q Caută                                                | ■ Resetau3                                                                                                    | Filtre Căutare avansată                                           |

Figură 5. Autentificare

Se afișeaza pagina **Intra în cont**. Se vor introduce **E-mail**-ul și **Parola** care s-au folosit pentru înregistrarea contului, apoi se accesează butonul **Autentificare**.

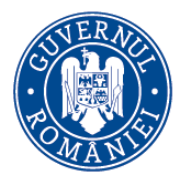

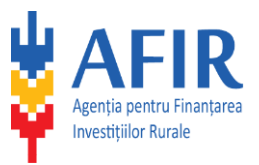

# Intră în cont

| 🛓 Email                       |
|-------------------------------|
| Parolă                        |
| Autentificare                 |
| Ai uitat parola ?             |
| Click aici pentru a o reseta. |
| Nu ai cont? Creează unul acum |

Figură 6. Autentificare

După o autentificare reușita se va afișa Baza de Date cu Prețuri de Referință.

| PREȚURI DE REFERINȚĂ  | Căutarea se va face în toata baza de da | ate online. |              |   |
|-----------------------|-----------------------------------------|-------------|--------------|---|
| Q Căutare             |                                         |             |              |   |
| CONTUL MEU            | Diviziune                               |             | Categorie    |   |
| O Detalii cont        | Toate                                   | ~           | Toate        | ~ |
| 25 Detail Cont        | Grupă                                   |             | Subcategorie |   |
| Mărci asociate        | Toate                                   | ~           | Toate        | ~ |
| ELEMENTE              | Clasă                                   |             |              |   |
| := Elementele mele    | Toate                                   | ~           |              |   |
| + Element nou         | Q Caută                                 |             |              |   |
| Promotiile mele       |                                         |             |              |   |
| 14 CONTRACTORIES      |                                         |             |              |   |
| INFORMAŢII DIN GHID   |                                         |             |              |   |
| Informații modificare |                                         |             |              |   |
| Informații indexare   |                                         |             |              |   |

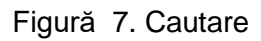

Daca utilizatorul și-a uitat parola de acces în sistem, va accesa link-ul **aici (figura 6)**, din mesajul **Ai uitat** parola? Click aici pentru a o reseta.

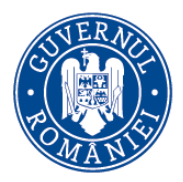

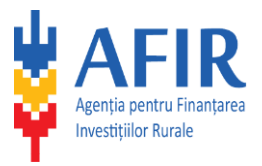

## Resetare parolă

Introdu adresa de email pentru a schimba parola actuală

| <u>*</u> |          |
|----------|----------|
|          | Resetare |

Figură 8. Resetare parola

Se introduce e-mail-ul de autentificare și se acceseaza butonul **Resetare**, se va afișa un mesaj **Un e-mail de** confirmare a fost trimis pe adresa cu care v-ați înregistrat.

Trader-ul va primi un e-mail din care va accesa un link care se va deschide în browser pentru resetarea parolei.

Se introduce parola nouă în câmpul **Parola noua** și se va mai introduce înca o data pentru validarea parolei în câmpul **Verificare parola**. Dupa introducerea noii parole se accesează butonul **Setează parola**.

| Resetare | parolă |
|----------|--------|
|          |        |

| Parolă nouă       |                |
|-------------------|----------------|
| <b>A</b>          |                |
|                   |                |
| Verificare parolă |                |
| <b>A</b>          |                |
|                   |                |
|                   | Setează parolă |

Figură 9. Resetare parola noua

Finalizarea cu succes a resetării parolei va fi confirmată prin afișarea unui mesaj informativ.

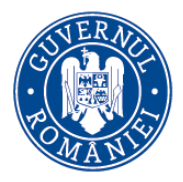

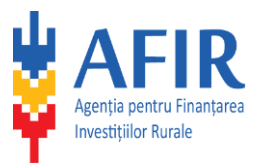

## Success

Parola a fost schimbată și ați fost autentificat! Veți fi redirecționat către pagina principală.

Figură 10. Mesaj resetare parola

## 1.3. Căutare prețuri de referință

Trader-ul acceseaza meniul **Căutare**, unde va avea activ numai câmpul **Diviziune** din filtru. Pentru a realiza o căutare este obligatorie selectarea cel puțin a diviziunii.

| PREȚURI DE REFERINȚĂ  | Căutarea se va face în toata baza de date online | ie. |              |   |  |
|-----------------------|--------------------------------------------------|-----|--------------|---|--|
| Q Căutare             |                                                  |     |              |   |  |
| CONTUL MEU            | Diviziune                                        |     | Categorie    |   |  |
| O Datalii cont        | Toate                                            | ~   | Toate        | ~ |  |
|                       | Grupă                                            |     | Subcategorie |   |  |
| Mărci asociate        | Toate                                            | ~   | Toate        | ~ |  |
| ELEMENTE              | Clasă                                            |     |              |   |  |
| i Elementele mele     | Toate                                            | ~   |              |   |  |
| 🕂 Element nou         | Q Caută                                          |     |              |   |  |
| 🏠 Promoțiile mele     |                                                  |     |              |   |  |
| INFORMAŢII DIN GHID   |                                                  |     |              |   |  |
| Informații modificare |                                                  |     |              |   |  |
| A Informații indexare |                                                  |     |              |   |  |

Figură 11. Cautare

După selectarea diviziunii se vor activa câmpurile în urmatoarea ordine: Grupa, Clasa, Categorie și Subcategorie.

| e referință                       | Cău     | utarea se va face în toata | oaza de date online.                                                                                                    |                                                                                                    |                                                                                                    |                                                                                                    |                                                                                                    |                                                                                                    |
|-----------------------------------|---------|----------------------------|----------------------------------------------------------------------------------------------------|----------------------------------------------------------------------------------------------------|----------------------------------------------------------------------------------------------------|----------------------------------------------------------------------------------------------------|----------------------------------------------------------------------------------------------------|----------------------------------------------------------------------------------------------------|
| tare                              |         |                            |                                                                                                    |                                                                                                    |                                                                                                    |                                                                                                    |                                                                                                    |                                                                                                    |
| MEU                               | Diviziu | ine                        |                                                                                                    | Categorie                                                                                                    |                                                                                                    |                                                                                                    |                                                                                                    |                                                                                                    |
|                                   | 34 E    | chipament de transport ş   | i produse auxiliare pentru tra 🗸                                                                                                    | 34114000-9 Vehicule cu utiliza                                                                                                    | are specială 🗸 🗸                                                                                                    |                                                                                                    |                                                                                                    |                                                                                                    |
| alii cont                         | Grupă   | Grupă                      |                                                                                                    | Subcategorie                                                                                                    |                                                                                                    |                                                                                                    |                                                                                                    |                                                                                                    |
| rci asociate                      | 341     | 341 Autovehicule           |                                                                                                    | 34114121-3 Ambulanțe                                                                                                    | ~                                                                                                    |                                                                                                    |                                                                                                    |                                                                                                    |
|                                   |         |                            |                                                                                                    |                                                                                                    |                                                                                                    |                                                                                                    |                                                                                                    |                                                                                                    |
| TE                                | clasa   |                            |                                                                                                    |                                                                                                    |                                                                                                    |                                                                                                    |                                                                                                    |                                                                                                    |
| nentele mele                      | 341     | 1 Autoturisme              | ~                                                                                                    |                                                                                                    |                                                                                                    |                                                                                                    |                                                                                                    |                                                                                                    |
| ment nou                          | QG      | aută                       |                                                                                                    |                                                                                                    |                                                                                                    |                                                                                                    |                                                                                                    | 🗙 Resetează filtre 🛛 Căutare a                                                                                                    |
| moțiile mele                      |         |                            |                                                                                                    |                                                                                                    |                                                                                                    |                                                                                                    |                                                                                                    |                                                                                                    |
|                                   |         | COD CPV                    | Denumire                                                                                                    | Marca                                                                                                    | Model                                                                                                    | Caracteristici                                                                                                    | Preț                                                                                                    | Observații Preț                                                                                                    |
| ȚII DIN GHID<br>rmații modificare | Ŷ       | Dotari Standard            | Alte: Motor – VW Caddy Furgon, 1<br>suplimentara cu gel, protectie bat<br>spatii de depozitare: platforma ve<br>depozitare, cupla remorcare, omo     | L110 CP, 2.0 TDL 1968 cmc, 4 pistoane: Norma de poluare : Euro 5: Transmisie- tip: 4 Motion: Cutie de viteze - manuala, 6 trepte: Roi (Arvelope) - 195 / 65 R 15 91 T; Invertor - 1 baterie Num de locuri - 2 locuri: Climatzae® - Aer conditionat automat; Frigide® - Frigide® auto profesional 31 litr: liuminare suplimnetar - da, cu LED; Ale caracteristici : Siste verticala cullisnata us spati de depostare echipament de lucru si suporturi de fixare pentru ustensile, set produse igiena (anistra apa, dozator sapun lichid, rola prosop hartie); moloaren RAR - Verticali sociali : inscrinteria setationare echipament de lucru si suporturi de fixare pentru ustensile, set produse igiena (anistra apa, dozator sapun lichid, rola prosop hartie); moloaren RAR - Verticali sociali : inscrinteria setati inscrinteria echipament de lucru si suporturi de fixare pentru ustensile, set produse igiena (anistra apa, dozator sapun lichid, rola prosop hartie); moloaren RAR - Verticali sociali : inscrinteria setati inscrinteria echipament de lucru si suporturi de fixare pentru ustensile, set produse igiena (anistra apa, dozator sapun lichid, rola prosop hartie); moloaren RAR - Verticali sociali : inscrinteria echipament de lucru si suporturi de fixare pentru ustensile, set produse igiena (anistra apa, dozator sapun lichid, rola prosop hartie); moloaren RAR - Verticali sociali : inscrinteria echipament de lucru si suporturi de fixare pentru ustensile, set produse igiena (anistra apa, dozator sapun lichid, rola prosop hartie); moloaren RAR - Verticali sociali : inscrinteria sociali : inscrinteria echipament de lucru si suporturi de fixare pentru ustensile, set produse igiena (anistra apa, dozator sapun lichid, rola prosop hartie); moloaren RAR - Verticali sociali : inscrinteria sociali : inscrinteria echipament de lucru si suporturi de fixare pentru ustensile, set produse igiena (anistra apa, dozator sapun lichid, rola prosop hartie); moloaren RAR - Verticali sociali : inscrinteria sociali : inscrinteria sociali : inscrinteria sociali : inscr |                                                                                                    |                                                                                                    |                                                                                                    |                                                                                                    |
| mayii muexare                     |         | Observatii Echipare        | Echipamente medicale incluse: Tri                                                                                                    | usa transport, Echipament contenti                                                                                                    | e, Cusca animale mici, Targa, Trusa                                                                                                    | chirurgie mica, Sonde uretrala si esofagian                                                                                                    | a, Recipiente pentru deseuri si obiecte ascuti                                                                                                    | te, Suport pentru recipient azot                                                                                                    |
|                                   | ~       | 34114121-3                 | Ambulanta veterinara                                                                                                    | Wolkswagen                                                                                                    | Caddy                                                                                                    |                                                                                                    | 20819€                                                                                                    |                                                                                                    |
|                                   |         | Dotari Standard            | Alte: Dotare 2 locuri, aer condition<br>roata ce ofera atat spatiu de depo<br>tip jgheab cu 4 divizori reglabili si                                  | Nat, priza suplimentara 12V. Corp m<br>zitare cat si suport pentru celelalte<br>covor special;d. raft terminal tip jgh                                                                                                    | obilierprofesional destinat autouti<br>corpuri;b. 2 sertare prevazute cu s<br>ieab cu 4 divizori reglabili si covor s                                      | itarelor, din metal tratat si vopsit, pentru a-<br>istem de blocare pentru a nu se deschide in<br>pecial.2. Bare metalice, 2 buc, cu chingi ,cu (                                              | <ul> <li>i conferi rezistenta crescuta, alcatuit din um<br/>timpul mersului iar la interior prevazute cu<br/>care se va ancora incarcatura ( cusca pentru</li> </ul>                                                            | natoarele componente :a. corp ce acoper<br>:ovor cauciucat ce impiedica alunecarea;<br>:aine ).                                         |
|                                   |         | Observatii Echipare        | Masina nu este echipata cu apara                                                                                                    | tura si instrumentarul medical                                                                                                    |                                                                                                    |                                                                                                    |                                                                                                    |                                                                                                    |
|                                   | ~       | 34114121-3                 | Ambulanta veterinara                                                                                                    | DELTAMED                                                                                                    | DLT pick-up Amarok SC                                                                                                    | Puterea motorului(CP): 140                                                                                                    | 42200€                                                                                                    |                                                                                                    |
|                                   |         | Dotari Standard            | Alte: Motor – VW Amarok Trendlin<br>Invertor – 1000 W. 230 V, baterie s<br>caracteristici : Suprastructura din<br>perimetrala, set produse igiena (c | e, 140 CP, 1968 cmc, 4 pistoane No<br>suplimentara cu gel, protectie bater<br>fibra de sticla, montata pe sasiu, co<br>anistra apa, dozator sapun lichid, ro                                                                                                    | rma de poluare : Euro 5 Transmisié<br>ie: Numr de locuri – 2 locuri: Clima<br>nstructie unicara care inlocuieste t<br>ola prosop hartie); sistem alarma ci | e- tip: 4x4 nepermanenta, cuplabila Cutie de<br>cizare* - Aer conditionat semiautomat: Frigic<br>ena de transport, inchideri cu jaluzele de al<br>abina si spatiu depozitare, cupla remorcare, | <ul> <li>viteze – manuala , 6 trepte Roi (Anvelope) – :</li> <li>der* - Frigider auto profesional 31 litri; Ilumir<br/>uminiu, compartimentare spatii de depozitar<br/>omologare RAR – Vehicul special ; inscriptior</li> </ul> | 205 R16 C 110/108T Handling Performan<br>are suplimentar – da, cu LED: Alte<br>e echipamente: iluminare interioara si<br>are exterioara |
|                                   |         | Observatii Echipare        | Echipamente medicale incluse: Tri                                                                                                    | usa transport, Echipament contenti                                                                                                    | e, Cusca animale mici, Targa, Trusa                                                                                                    | chirurgie mica, Sonde uretrala si esofagian                                                                                                    | a, Recipiente pentru deseuri si obiecte ascuti                                                                                                    | te, Suport pentru recipient azot                                                                                                    |
|                                   |         |                            |                                                                                                    |                                                                                                    |                                                                                                    |                                                                                                    |                                                                                                    |                                                                                                    |

Figură 12. Pagina Cautare cu filtre active

Pentru a șterge toate datele selectate în filtre se va utiliza butonul Reseteaza filtre.

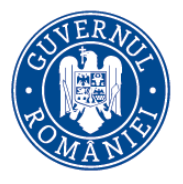

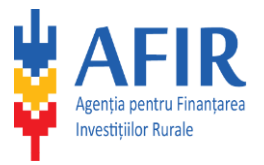

Sistemul oferă posibilitatea de a căuta elemente, după criteriile aferente căutarii standard sau după mai multe criterii aferente căutarii avansate, pentru aceasta apăsându-se butonul **Căutare avansată**.

| Diviziune                               | Categorie             | Marcă   | Preț (Euro fără TVA)    |
|-----------------------------------------|-----------------------|---------|-------------------------|
| 31 Maşini, aparate, echipamente ş 💙     | 31155000-7 Invertoare | Toate 🗸 | •                       |
| Grupă                                   | Subcategorie          | Model   | Caracteristică Tehnică  |
| 311 Motoare, generatoare și trans 🗸     | Toate                 | ,       | Toate 🗸                 |
| )<br>Clasă                              | Denumire Produs       | Cod CPV | Valoare U.M.(min - max) |
| 3115 Rezistențe pentru lămpi sau 💙      |                       |         | •                       |
| Afișează doar elementele care au promoț | ii                    |         |                         |
| Q Caută                                 |                       |         | 🗙 Resetează filtre      |

## Figură 13. Cautare avansata

Sistemul afișeaza posibilitatea alegerii mai multor filtre, unul dintre acestea fiind Afișează doar elemente care au promoții. Beneficiarul selectează/bifează opțiunea Afișează doar elemente care au promoții și accesează butonul Caută. Sistemul afișează rezultatele căutării cu elementele care au promoție, dacă există elemente cu preț promoțional. Celelalte filtre de căutare sunt: Marcă, Model, Cod CPV, Preț (fără TVA), Caracteristica tehnică și Valoare U.M. (min-max).

Modulul de Căutare poate fi accesat și fără a fi autentificat. Căutarea se face în toata baza de date de prețuri de referință.

## 1.4. Contul meu

#### 1.4.1. Detalii cont

#### 1.4.1.1. Informații suplimentare

În pagina **Informații personale**, trader-ul poate vizualiza informațiile pe care le-a completat la înregistrarea contului.

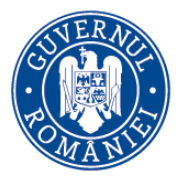

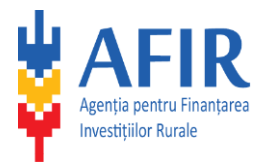

| Datalli as at two days |                                    |                 |
|------------------------|------------------------------------|-----------------|
| Detaill cont trader    |                                    |                 |
| Informații trader      |                                    |                 |
| Documente atașate      | Datalii utilizator                 |                 |
| % Mărci asociate       | Detail utilizator                  |                 |
|                        | Nume utilizator (email)            | Denumire trader |
|                        | Date de contact reprezentant legal |                 |
|                        |                                    |                 |
|                        | Nume                               | Prenume         |
|                        |                                    |                 |
|                        | Date de contact firmă              |                 |
|                        | Adresa firmei                      |                 |
|                        |                                    |                 |
|                        | CUI / CIF                          | Telefon / Fax   |
|                        |                                    |                 |
|                        | Email                              | Website         |
|                        |                                    |                 |

## Figură 14. Informații personale

## 1.4.1.2. Schimbă parola

În pagina **Schimbă parola**, trader-ul are posibilitatea să își schimbe parola.

În câmpul **Parola actuală** se introduce parola curentă, în câmpul **Parola noua** utilizatorul își introduce parola nouă și confirmă parola în câmpul **Confirmare parolă nouă**. Datele din câmpul **Parola noua** trebuie să fie egale cu datele din câmpul **Confirmare parola noua**.

Parola trebuie să aibă minim 6 caractere, o literă mare, o literă mică, o cifră (0-9) și cel puțin un caracter diferit de litere și cifre.

| Detalii cont          |                                                                                                    |                                  |
|-----------------------|----------------------------------------------------------------------------------------------------|----------------------------------|
| O informați personale |                                                                                                    |                                  |
| Schimbă parola        | Parola actuală                                                                                              |                                  |
|                       |                                                                                                    |                                  |
|                       | Parola nouà                                                                                                 | Confirmare parolà nouà           |
|                       |                                                                                                    |                                  |
|                       | Parola trebule să albă minim 6 caractere, o literă mare, o literă mică, o cîfră (0-9) și cel puțin un carac | tter diferit de litere și cifre. |
|                       |                                                                                                    |                                  |
|                       |                                                                                                    | 🛩 Schimbă parola                 |

Figură 15. Schimbă parola

#### 1.4.2. Mărci asociate

Trader-ul adaugă un dosar aferent unei mărci, în vederea trimiterii dosarului către AFIR, pentru verificarea documentelor, alocarea mărcii și introducerea elementelor în baza de date.

La adaugarea unui dosar pentru o marcă, de către trader, acesta trebuie să declare Calitatea de:

- \* Producător
- \* Importator
- \* Dealer
- \* Reprezentanță

În funcție de tipul trader-ului, acesta trebuie sa încarce în dosar următoarele documente:

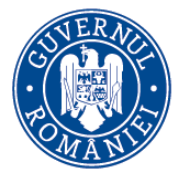

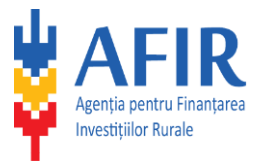

- \* daca trader-ul are calitate de Producator, trebuie sa încarce două documente: Declarația pe propria răspundere și Solicitare înscriere
- daca trader-ul are calitate de Importator/Dealer/Reprezentanță, cele 3 documente obligatorii sunt :Declarația pe propria răspundere, Solicitare înscriere și Declarația de asumare a prețurilor.

La adaugarea unui dosar pentru o marcă se acționeaza butonul **Dosar nou**.

Atentie! Trebuie transmis câte un dosar nou (și încărcate documentele aferente) pentru fiecare marcă.

## 🗂 MĂRCI ASOCIATE

| Momentan nu aveți mărci asociate.                                                                                                    |
|----------------------------------------------------------------------------------------------------|
|                                                                                                    |
| Pentru a încărca un element trebuie să aveti asociată marca respectivului element.<br>Trebuie să încărcați documentele necesare într-un dosar și să îl trimteți la aprobare pentru vă fi asociată o marcă.<br>Pentru calitatea de producător, încărcarea documentului de tip "Asumare de preț" nu este necesară. |
|                                                                                                    |
|                                                                                                    |
| T Dosar nou                                                                                                    |

Figură 16. Mărci asociate

#### Dosarul nou adaugat are statusul **Dosar netrimis**.

| DOSAR NETRIMIS           |                   |                          | + Adaugă document ~ |
|--------------------------|-------------------|--------------------------|---------------------|
| Calitate de *            |                   |                          |                     |
| Importator               | ~                 |                          |                     |
| Nu există documente în a | cest dosar. Adăug | i cel puțin un document. |                     |

Figură 17. Dosar netrimis

Se selecteaza în ce calitate este trader-ul, apoi selecteaza optiunea din lista Adauga document.

| DOSAR NETRIMIS |   | + Adaugă document                |  |
|----------------|---|----------------------------------|--|
| Calitate de *  |   | Asumare de pret                  |  |
| Importator     | ~ | Solicitare de înscriere          |  |
|                |   | Declaratie pe proprie raspundere |  |

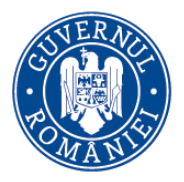

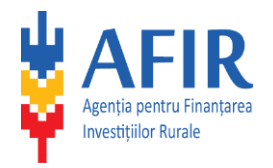

## Figură 18. Adauga document

Se selecteaza unul dintre documente și starea acestuia va fi **Neîncărcat**. Iar pentru a avea statusul **Încărcat** se va face un click pe statusul **Neîncărcat**, se va afișa caseta de dialog, **Open** și se va selecta din calculator fișierul necesar.

| DOSAR NETRIMIS                          | + Adaugă document ~ 🕼 Trimite dosar   |
|-----------------------------------------|---------------------------------------|
| Calitate de *                           |                                       |
| Importator 🗸                            |                                       |
| Tip document                            | Stare actuală                         |
| Asumare de pret<br>(doc 1.docx)         | Încărcat. Click pentru a înlocui. 🔟   |
| Solicitare de înscriere<br>(doc 2.docx) | Încărcat. Click pentru a înlocui. 🔟   |
| Declaratie pe proprie raspundere        | Neîncărcat. Click pentru a încărca. 🍵 |

Figură 19. Adauga document

Pentru renunțarea la fișierul încărcat se va selecta butonul **Șterge** aferent tipului de document, ca rezultat va dispărea tipul de document din lista.

| DOSAR NETRIMIS                                   |   | + Adaugă document ~                 |
|--------------------------------------------------|---|-------------------------------------|
| Calitate de <b>*</b>                             |   |                                     |
| Importator                                       | ~ |                                     |
| Tip document                                     |   | Stare actuală                       |
| Asumare de pret<br>(doc 1.docx)                  |   | Încărcat. Click pentru a înlocui. 📋 |
| Declaratie pe proprie raspundere<br>(doc 2.docx) |   | Încărcat. Click pentru a înlocui. 🍵 |
| Solicitare de înscriere<br>(doc 3.docx)          |   | Încărcat. Click pentru a înlocui. 👔 |

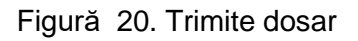

După ce au fost încărcate toate documentele necesare, dosarul poate fi trimis spre verificare, accesând butonul **Trimite dosar**. Dupa trimiterea către verificare a dosarului veți primi un e-mail de înștiințare. Dacă

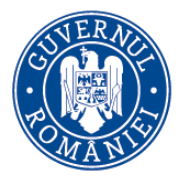

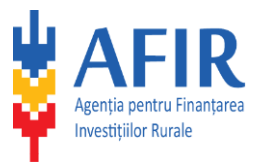

dosarul se aprobă este necesar ca toate documentele încărcate să fie transmise și în original la Serviciul baze de date, pe adresa menționată pe site-ul AFIR, în vederea alocării mărcii și a introducerii de elemente noi.

|                                  |                                   | © 05.10.2016 12:00 (acum 13 zile) |
|----------------------------------|-----------------------------------|-----------------------------------|
| Tip document                     | Nume                              |                                   |
| Declaratie pe proprie raspundere | sample-20161005090019280.pdf      | Descarcă                          |
|                                  |                                   |                                   |
|                                  |                                   | Ø 05.10.2016 11:55 (acum 13 zile) |
| Tip document                     | Nume                              |                                   |
| Declaratie pe proprie raspundere | sampleälşţå-20161005085135712.pdf | Descardi                          |
|                                  |                                   |                                   |
|                                  |                                   | Ø 05.10.2016 11:37 (acum 13 zile) |
| Tip document                     | Nume                              |                                   |
| Asumare de pret                  | sample-20161005080843447.pdf      | Descarcă                          |
| Justificativ                     | sample&lgtJ-20161005083711492.pdf | Descarcà                          |

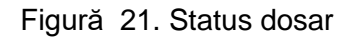

#### 1.5. Elemente

#### 1.5.1. Element nou

Traderul poate adăuga în orice moment elemente noi în vederea înscrierii în Baza de Date cu Prețuri de Referință a AFIR din mărcile pe care le are alocate. Pentru aceasta se accesează secțiunea **Elemente** opțiunea **Element nou** din partea stângă a meniului principal.

Sistemul afișează câmpurile necesare pentru înscrierea elementelor noi: **Tip echipament** (șablon), **Diviziune**, **Grupă**, **Clasă**, **Categorie**, **Subcategorie**, **Denumire echipament**, **Marcă**, **Model**, **Preț**, **Monedă**, **Observații echipare**, **Dotări standard**, **Caracteristici tehnice principale**. După completarea câmpurilor se accesează butonul **Salvează**.

Dacă pentru tipul elementului există elaborată o *Fişă cu informații tehnice minime necesare înscrierii în Baza de date cu prețuri de referință – AFIR,* atunci la Tip echipament se va alege șablonul corespunzător tipului de echipament (de ex. pentru Tractor se va alege șablonul numit "Tractor", idem pentru "Grapă cu discuri" etc. Dacă pentru tipul elementului nu există elaborată o *Fişă cu informații tehnice minime necesare înscrierii în Baza de date cu prețuri de referință – AFIR,* atunci la Tip echipament se va alege șablonul "Alt tip de echipament".

Datele din câmpul Marcă vin din pagina Mărci asociate care au statusul Aprobat.

Sistemul salvează informațiile completate de către trader pentru acest element, însă elementul rămâne în starea **în completare**. După aceasta utilizatorul selectează elementul nou creat și accesează butonul **Trimite element**.

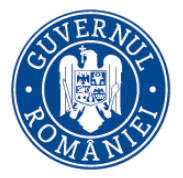

## MINISTERUL AGRICULTURII și Dezvoltării Rurale

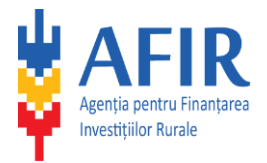

#### () ELEMENT NOU

| Pentru a încărca un ele                                                                                        | ement trebuie s                 | ă aveți asociată marca resp   | ectivului elem    | ent.                         |                       |                                           |                     |                            |                                 |
|----------------------------------------------------------------------------------------------------|---------------------------------|-------------------------------|-------------------|------------------------------|-----------------------|-------------------------------------------|---------------------|----------------------------|---------------------------------|
|                                                                                                    |                                 |                               |                   |                              |                       |                                           |                     |                            |                                 |
| p echipament*                                                                                                  |                                 |                               |                   |                              |                       |                                           |                     |                            |                                 |
| liciun șablon                                                                                                  |                                 |                               |                   |                              | Ŧ                     |                                           |                     |                            |                                 |
| iviziune *                                                                                                    |                                 | Grupă                         |                   | Clasă                        |                       | Categorie                                 |                     | Subcategorie               |                                 |
| Toate                                                                                                    | ~                               | Toate                         | ~                 | Toate                        | $\sim$                | Toate                                     | ~                   | Toate                      | $\checkmark$                    |
| enumire Echipament*                                                                                            | •                               |                               |                   |                              |                       | Model *                                   |                     |                            |                                 |
| bservații echipare                                                                                             |                                 |                               |                   |                              |                       |                                           |                     |                            |                                 |
|                                                                                                    |                                 |                               |                   |                              |                       |                                           |                     |                            |                                 |
| reț*                                                                                                    |                                 |                               |                   | Monedă *                     |                       | Marcă *                                   |                     |                            |                                 |
|                                                                                                    |                                 |                               |                   | Dolar                        | Ψ.                    | Selectați o marcă                         |                     |                            |                                 |
| Dotările standard mare                                                                                         | cate cu bifă sun                | t opționale și le puteți dese | lecta dacă nu     | doriți să le completați și n | nu doriți să fie vizi | bile.                                     |                     |                            |                                 |
| aracteristici tehnic                                                                                           | ce principale                   | 2                             |                   |                              |                       |                                           |                     |                            |                                 |
| Pentru a adăuga o altă                                                                                         | ă Caracteristică 1              | Tehnică Principală, alta decâ | it cele din lista | a oferită de către sistem, t | trebuie să solicitaț  | i introducerea Caracteris                 | tii Tehnice Princip | ale dorite in nomenclator, | de către Șeful de serviciu SBD. |
| aracteristici tehnice pri                                                                                      | incipale                        |                               |                   |                              |                       | Valoare (câmp nume                        | eric)               |                            |                                 |
| 1                                                                                                    | tehnică                         |                               |                   |                              | *                     |                                           |                     |                            |                                 |
| Selectați caracteristica                                                                                       |                                 |                               |                   |                              |                       |                                           |                     |                            |                                 |
| Selectați caracteristica<br>aracteristici tehnice pri                                                          | incipale                        |                               |                   |                              |                       | Valoare (câmp nume                        | eric)               |                            |                                 |
| Selectați caracteristica<br>aracteristici tehnice pri<br>Selectați caracteristica                              | incipale<br>tehnică             |                               |                   |                              | Ŧ                     | Valoare (câmp nume                        | eric)               |                            |                                 |
| Selectați caracteristica<br>aracteristici tehnice pri<br>Selectați caracteristica<br>aracteristici tehnice pri | incipale<br>tehnică<br>incipale |                               |                   |                              | •                     | Valoare (câmp nume<br>Valoare (câmp text) | eric)               |                            |                                 |

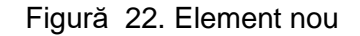

### 1.5.2. Elementele mele

În pagina **Elementele mele** se va afișa lista de elemente adăugate pe parcursul timpului de către trader, cu statusul fiecarui element (în verificare, aprobat, neconform etc...).

| ELEMENTELE MELE                  |                    |            |            |       |               |                           |
|----------------------------------|--------------------|------------|------------|-------|---------------|---------------------------|
| Afișează 10 🔽 elemente pe pagină |                    |            |            |       |               | Caută                     |
| Denumire                         | ≜ Marcă            | Model      | ÷ Cod CPV  | Preț  | Stare         | Å.                        |
| echipament                       | 2 GARENI INDUSTRIE | model      | 43313000-0 | 2875  | În verificare | Detalii                   |
| echipament 3                     | 3b Hungaria        | model 3    | 31155000-7 | 90    | În verificare | Detalii                   |
| echipAment 3                     | 3b Hungaria        | 3          | 31155000-7 | 1200  | Abandonat     | Detalii                   |
| echipament 4                     | 3b Hungaria        | model 4    | 38540000-2 | 1001  | Abandonat     | Detalii                   |
| Echipament text                  | 3b Hungaria        | Model text | 31155000-7 | 12    | Verificat     | Detalii                   |
| Elemen                           | 3b Hungaria        | model 1.1  | 30132000-3 | 867   | În completare | Detalii                   |
| Element CS_1                     | 3b Hungaria        | Model 1.3  | 30132000-3 | 77.78 | Verificat     | Detalii                   |
| element nou                      | 3b Hungaria        | model      | 38540000-2 | 34    | În verificare | Detalii                   |
| esdf                             | 2 GARENI INDUSTRIE | dsf        | 1630000-8  | 33223 | În completare | Detalii                   |
| qwe                              | ac                 | wwda       | 16520000-6 | 12    | În verificare | Detalii                   |
|                                  |                    |            |            |       |               | Precedenta 1 2 Următoarea |

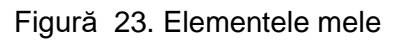

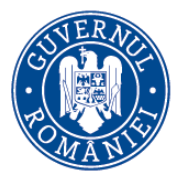

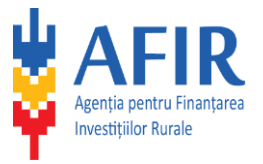

La accesarea butonului **Detalii** aferent fiecărui element, se vor afișa datele completate ale elementului în pasul **Element nou**.

Pentru elementul cu statusul **în completare** câmpurile din pagina **Detalii** sunt active și pot fi modificate, salvate, iar pentru celelalte statusuri ale elementelor toate câmpurile sunt read-only (nu se mai pot modifica).

Un element poate avea una din următoarele stări:

- În completare: elementul a fost salvat, dar nu a fost transmis de către trader spre aprobare la AFIR
- În Verificare: elementul este în verificare la AFIR

- Verificat: elementul a fost verificat și urmează a fi inclus în primul Centralizatorul cu elemente noi care se va emite

- Aprobat: elementul a fost aprobat de către AFIR

- **Abandonat**: prețul elementului, propus de AFIR, a fost respins de către Trader. Prin urmare, elementul nu a fost introdus în baza de date cu prețuri de referință.

#### 1.5.3. Promoțiile mele

Pentru adăugarea promoțiilor de către trader se selecteaza butonul Adaugă o promoție.

| ☆ PROMOȚIILE MELE           |  |
|-----------------------------|--|
|                             |  |
| Momentan nu aveți promoții. |  |
| + Adaugă o promoție         |  |
|                             |  |

## Figură 24. Promoțiile mele

Sistemul afișează o fereastra din care trader-ul poate alege elementul (selectand **Marca** si **Modelul)** pentru care dorește să adauge promoția și următoarele câmpuri **Dată început promoție**, **Dată sfârșit promoție**, **Preț promoțional**, **Monedă** și **Descriere promoție**, posibilitatea alegerii unei variante, dacă dorește ca promoția să se afișeze imediat ce este avizată sau dacă dorește ca promoția să fie afișata la data începerii promoției și o notă în care trader-ul este avertizat că poate solicita o promoție doar cu minimum 5 zile lucratoare înainte de data de început.

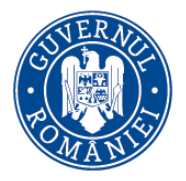

## Ministerul Agriculturii și Dezvoltării Rurale

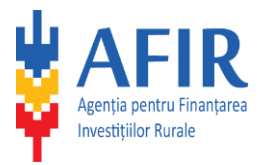

#### • PROMOȚIE NOUĂ

| Pentru a adăuga o promoție completați informațiile necesare și ap<br><b>Atenție:</b> Puteți solicita promoția cu minim 5 zile lucrătoare înainte | ăsați butonul "Trimite la aprobare".<br>de data începerii ei. |                                                         |
|----------------------------------------------------------------------------------------------------|---------------------------------------------------------------|---------------------------------------------------------|
| Marcă                                                                                                    |                                                               | Model                                                   |
| Toate                                                                                                    | •                                                             | Toate -                                                 |
| Descriere promoție                                                                                                    |                                                               |                                                         |
|                                                                                                    |                                                               |                                                         |
| Preț promoțional                                                                                                    | Monedă                                                        |                                                         |
|                                                                                                    | EURO                                                          | ·                                                       |
| Dată început promoție                                                                                                    | Dată sfârșit promoție                                         |                                                         |
| <b>m</b>                                                                                                    |                                                               |                                                         |
| Promoția va fi vizibilă imediat după avizarea AFIR                                                                                               |                                                               |                                                         |
| Daca nu ați bifat "Promoția va fi vizibilă imediat după avizarea AFIF                                                                            | ∜, atunci dacă promoția va fi avizată, a                      | aceasta va fi vizibilă de la data începerii promoției." |
|                                                                                                    |                                                               |                                                         |
|                                                                                                    |                                                               |                                                         |

## Figură 25. Promoție nouă

Trader-ul alege elementul pentru care dorește să adauge promoția, completează câmpurile aferente și bifeaza dacă dorește sau nu ca promoția să se afișeze imediat ce este avizată sau dacă dorește ca promoția să fie afișată la data începerii promoției și acceseaza butonul **Trimite promoție**.

| ☆ PROMOȚIILE MELE   |                 |                  |                          |                          |                                  |                            |         |
|---------------------|-----------------|------------------|--------------------------|--------------------------|----------------------------------|----------------------------|---------|
| + Adaugă o promoție |                 |                  |                          |                          |                                  |                            |         |
| Descriere promoție  | Element         | Preț promoțional | Dată început<br>promoție | Dată sfârșit<br>promoție | Vizibilă imediat<br>după avizare | Stare curentă              |         |
| promotie test 28    | Element test 28 | 25562.00         | 07/11/2016               | 15/11/2016               | Da                               | Aprobat                    | Detalii |
| aa                  | Element 6_6     | 1234.00          | 31/10/2016               | 06/11/2016               | Da                               | În aprobare                | Detalii |
| eee                 | Element 7       | 343.00           | 01/11/2016               | 02/11/2016               | Da                               | Respins<br>vezi observații | Detalii |
| ddd                 | Element 7       | 34.00            | 31/10/2016               | 06/11/2016               | Nu                               | Aprobat                    | Detalii |
| SSS                 | Element 7       | 150.00           | 31/10/2016               | 06/11/2016               | Da                               | În aprobare                | Detalii |
| promotie model 2    | Echipament 2_2  | 28653.00         | 31/10/2016               | 06/11/2016               | Nu                               | Aprobat                    | Detalii |
| promotie model 3_1  | Element 3       | 2500.00          | 28/10/2016               | 06/11/2016               | Nu                               | Aprobat                    | Detalii |
| promotie model 3    | Element 3       | 250.00           | 28/10/2016               | 06/11/2016               | Da                               | Respins                    | Detalii |

## Figură 26. Lista Promoțiile mele

Sistemul actualizează starea promoției în interfața pentru trader și afișeaza observațiile adăugate în momentul luării deciziilor de aprobare/respingere promoție de către experții din cadrul AFIR.

Trader-ul primește automat un e-mail de informare, după ce experții din cadrul AFIR au decis daca aproba/resping promoția.

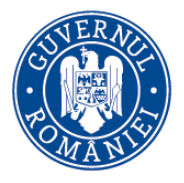

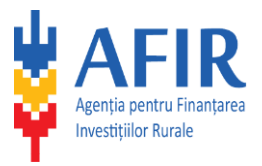

### 1.6. Informații din ghid

### 1.6.1. Informații modificare elemente

În pagina **Informații suplimentare pentru modificarea elementelor**, trader-ul găsește informații referitor la termenii și condițiile de modificarea a unui element.

| PREȚURI DE REFERINȚĂ         | INFORMAȚII SUPLIMENTARE PENTRU MODIFICAREA ELEMENTELOR                                                                                                    |
|------------------------------|----------------------------------------------------------------------------------------------------|
| Q Căutare                    |                                                                                                    |
| CONTUL MEU                   | <ul> <li>Modificarea standardului pentru elementele care sunt afiçate în Baza de date cu prețuri de referință online pe site-ul AFIR nu se poate face decât o singură dată pe an, dar nu la mai puțin de 12<br/>luni de la data publicării online a elementului.</li> </ul>                                                                                                    |
| Ω Detalii cont               | <ul> <li>Modificarea standardului tehnic se poate realiza la cererea oficială a producătorului/mportatorului/dealerului care a solicitat înscrierea acestula. Modificarea se va efectua luând în considerație argumentația tehnică, susținută documentar, prezentată de solicitant în urma analizării de către experții din cadrul Serviciului Baze de Date.</li> </ul>                                               |
| Mărci asociate               |                                                                                                    |
| ELEMENTE                     | • Modificarea standardului tehnic al unui element înscris în Baza de Date prin completarea gradului de echipare se poate realiza, fie la cererea producătorului/importatorului/dealerului care a solicitat<br>oficial înscrierea acestuia, fie dacă în urma analizării contractelor de achiziție derulate prin PNDR 2014-2020, se constată diferențe de dotare în cel puțin 50% din contracte, dar nu mal puțin de 5. |
| := Elementele mele           | Excepțiel Modificarea standardului la maj puțin de 12 luni se poate accepta numai în următoarele cazuri:                                                                                                    |
| Element nou                  | <ul> <li>dacă setse mountan sun contrate unicale e productour,</li> <li>dacă setse mountan sun contrate a unor erori unane producta la transmiterea informațiilor către AFIR.</li> <li>Pentru ambele excepții, modificarea se va efectua la cererea oficială din partea producătorului/importatorului/dealerului care a solicitat înscrierea elementului luând în considerație argumentația tehnică,</li> </ul>       |
| Promoțiile mele              | susținută documentar, prezentată de solicitant în urma analizării de către experții din cadrul Serviciului Baze de Date.                                                                                                    |
| INFORMAȚII DIN GHID          | Erorile de conținut ale standardului de echipare pot fi corectate numai la solicitarea oficială a producătorului/importatorului/dealerului care a înscris elementul în baza de date, în urma analizării explicațiilor<br>și a dovezilor prezentate de solicitant.                                                                                                    |
| <u>A</u> Informații indexare | Pentru elementele a căror modificare este acceptată de către experții din cadrul Serviciului Baze de Date, se va întocmi în data de 20 a lunii respective un Centralizator al elementelor modificate care va conține toate informațiile referitoare la produsul respectiv și o Notă prin care se propune actualizarea Bazei de date. Modificările vor apărea online după aprobarea conducerii AFIR.                   |
| 요 Informații modificare      |                                                                                                    |

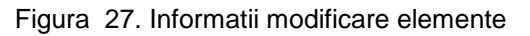

## INFORMAŢII SUPLIMENTARE PENTRU MODIFICAREA ELEMENTELOR

- Modificarea standardului pentru elementele care sunt afișate în Baza de date cu prețuri de referință online pe site-ul AFIR nu se poate face decât o singură dată pe an, dar nu la mai puțin de 12 luni de la data publicării online a elementului.
- Modificarea standardului tehnic se poate realiza la cererea oficială a producătorului / importatorului / dealerului care a solicitat înscrierea acestuia. Modificarea se va efectua luând în considerație argumentația tehnică, susținută documentar, prezentată de solicitant în urma analizării de către experții din cadrul AFIR - Serviciul Baze de Date.
- Modificarea standardului tehnic al unui element înscris în Baza de Date prin completarea gradului de echipare se poate realiza, fie la cererea producătorului/importatorului/dealerului care a solicitat oficial înscrierea acestuia, fie dacă în urma analizării contractelor de achiziție derulate prin PNDR 2014-2020, se constată diferențe de dotare în cel puțin 50% din contracte, dar nu mai puțin de 5.

Excepție! Modificarea standardului la mai puțin de 12 luni se poate accepta numai în următoarele cazuri:

- dacă aceste modificări sunt comunicate oficial de producător;
- dacă este cazul de corectare a unor erori umane produse la transmiterea informațiilor către AFIR.

Pentru ambele excepții, modificarea se va efectua la cererea oficială din partea producătorului / importatorului / dealerului care a solicitat înscrierea elementului luând în considerație argumentația tehnică, susținută documentar, prezentată de solicitant în urma analizării de către experții din cadrul Serviciului Baze de Date.

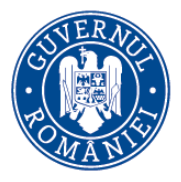

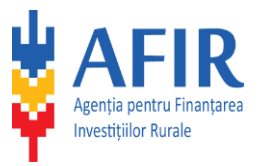

Erorile de conținut ale standardului de echipare pot fi corectate numai la solicitarea oficială a producătorului/importatorului/dealerului care a înscris elementul în baza de date, în urma analizării explicațiilor și a dovezilor prezentate de solicitant.

Pentru elementele a căror modificare este acceptată de către experții din cadrul AFIR - Serviciul Baze de Date, se va întocmi în data de 20 a lunii respective un Centralizator al elementelor modificate care va conține toate informațiile referitoare la produsul respectiv și o Notă prin care se propune actualizarea Bazei de date. Modificările vor apărea online după aprobarea conducerii AFIR.

#### 1.6.2. Informații indexare elemente

În pagina **Informații suplimentare pentru indexarea prețurilor**, trader-ul găsește informații referitor la termenii și condițiile de indexare a unui preț.

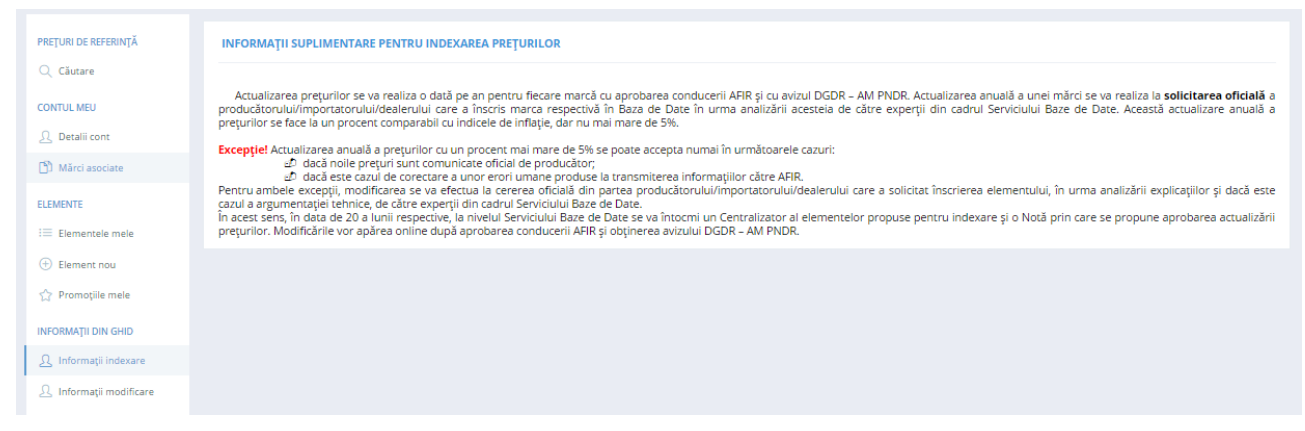

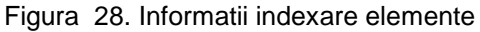

## INFORMAŢII SUPLIMENTARE PENTRU INDEXAREA PREŢURILOR

Actualizarea prețurilor se va realiza o dată pe an pentru fiecare marcă cu aprobarea conducerii AFIR și cu avizul DGDR – AM PNDR. Actualizarea anuală a unei mărci se va realiza la **solicitarea oficială** a producătorului/importatorului/dealerului care a înscris marca respectivă în Baza de Date în urma analizării acesteia de către experții din cadrul AFIR - Serviciul Baze de Date. Această actualizare anuală a prețurilor se face la un procent comparabil cu indicele de inflație, dar nu mai mare de 5%.

**Excepție!** Actualizarea anuală a prețurilor cu un procent mai mare de 5% se poate accepta numai în următoarele cazuri:

- dacă noile prețuri sunt comunicate oficial de producător;
- dacă este cazul de corectare a unor erori umane produse la transmiterea informațiilor către AFIR.

Pentru ambele excepții, modificarea se va efectua la cererea oficială din partea producătorului / importatorului / dealerului care a solicitat înscrierea elementului, în urma analizării explicațiilor și dacă este cazul a argumentației tehnice, de către experții din cadrul AFIR - Serviciul Baze de Date.

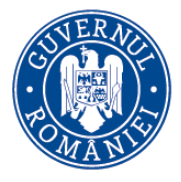

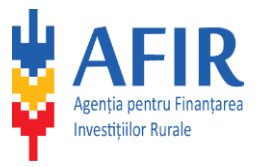

În acest sens, în data de 20 a lunii respective, la nivelul Serviciului Baze de Date se va întocmi un Centralizator al elementelor propuse pentru indexare și o Notă prin care se propune aprobarea actualizării prețurilor. Modificările vor apărea online după aprobarea conducerii AFIR și obținerea avizului DGDR – AM PNDR.